| Adjustment                                            | No. | Adjustment Condition & Tuning                                                                                                    | Value                        | REF No.                    | CK. Point       |
|-------------------------------------------------------|-----|----------------------------------------------------------------------------------------------------|------------------------------|----------------------------|-----------------|
| Reference<br>Frequency<br>Adjustment&<br>Confirmation | 1   | Connect a frequency counter to the<br>ANT terminal through an attenuator.<br>Use the compatible software on PC<br>and adjust the following functions via<br>it:                                         |                              | Software<br>Adjustme<br>nt | ANT<br>Terminal |
|                                                       |     | After the adjustment, confirm that the designated frequency becomes inside specifications.                                                                                                    | Inside<br>Specificati<br>ons | -                          | ANT<br>Terminal |
| TX Output                                             |     | Attention 1) Connect a power-meter<br>with 100W maximum range.<br>Attention 2) Use the accessory cable<br>and Connect it to 13.8V power<br>supply.                                                      |                              |                            |                 |
|                                                       | 1   | Adjust the transmission frequency<br>on 146.000MHz and set the<br>following condition via software.<br>HI POWER :75W<br>MID POWER :25W<br>(For Version #04, 22W)<br>MID-LOW POWER :10W<br>LOW POWER :5W | Instructio<br>ns value       | Software<br>Adjustme<br>nt | ANT<br>Terminal |
| TX Spurious                                           | 2   | Confirm the TX output and TX current inside specifications.<br>Connect a spectrum analyzer to the ANT terminal through an attenuator and transmit                                                       | Inside<br>Specificati<br>ons | -                          | ANT<br>Terminal |
|                                                       | 2   | un-modulation signal.<br>Confirm the spurious inside specifications.                                                                                                    | Inside<br>Specificati<br>ons | -                          | ANT<br>Terminal |

| Adjustment                                 | No. | Adjustment Condition & Tuning                                                                                                    | Value                        | REF No.                    | CK. Point                          |
|--------------------------------------------|-----|----------------------------------------------------------------------------------------------------|------------------------------|----------------------------|------------------------------------|
| Modulation<br>Adjustment &<br>Confirmation |     | The adjustment of WIDE/NARROW switching function,<br>Set on WIDE mode.                                                                                                    |                              |                            |                                    |
|                                            | 1   | Connect a detector to the ANT terminal through an attenuator and transmit the signal, set it for amateur band center as follows.                                          |                              |                            |                                    |
|                                            |     | HPF :OFF<br>LPF :20KHz<br>De-emphasis :OFF<br>Level-meter :(P-P)/2                                                                                                    |                              |                            |                                    |
|                                            | 2   | Connect a low frequency oscillator to EXT MIC terminal and set as:                                                                                                    |                              |                            |                                    |
|                                            |     | Modulation frequency :1KHz<br>Input level:<br>80mv rms (#05, 15, 25, 35)<br>20mv rms (Another version)                                                                    |                              |                            |                                    |
|                                            | 3   | Set on Transmission mode and<br>prepare the software on PC, Adjust<br>the maximum modulation level as:<br>Deviation :+/-4.2KHz                                            | +/-4.2KHz                    | Software<br>Adjustme<br>nt | ANT<br>Terminal<br>MIC<br>Terminal |
|                                            | 4   | Confirm the maximum modulation level at WIDE/ANARROW modes to become inside specifications.                                                                               | Inside<br>Specificati<br>ons | -                          | ANT<br>Terminal<br>MIC             |
|                                            | 5   | Adjust low frequency oscillator for<br>output level and confirm the<br>modulation level at WIDE/NARROW<br>modes to become inside<br>specifications.                       | Inside<br>Specificati<br>ons |                            | Terminal<br>ANT<br>Terminal<br>MIC |
| DTCS<br>Wave Form                          |     | The adjustment of WIDE/NARROW switching function, Set on WIDE mode.                                                                                                    |                              |                            | Terminal                           |
|                                            | 1   | Connect a detector to the ANT<br>terminal through an attenuator and<br>transmit the signal, set it for amateur<br>band center as follows.<br>Observe the shape of signal. |                              |                            |                                    |
|                                            |     | HPF :OFF<br>LPF :20KHz<br>De-emphasis :OFF<br>Level-meter :(P-P)/2                                                                                                    |                              |                            |                                    |

| Adjustment                                     | No. | Adjustment Condition & Tuning                                                                                                    | Value                        | REF No.                    | CK. Point       |
|------------------------------------------------|-----|----------------------------------------------------------------------------------------------------|------------------------------|----------------------------|-----------------|
|                                                |     | Without input from MIC, transmit the<br>signal and adjust the DTCS BAL via<br>software until DTCS wave shape<br>becomes a straight line preferably.<br>Attention 1) For a correct adjustment,<br>A linear modulation analyzer is<br>necessary with ability of detect the<br>DC component. |                              | Software<br>Adjustme<br>nt | ANT<br>Terminal |
|                                                |     | Attention 2) Do not change the initial value of DTCS decode bit.                                                                                                    |                              |                            |                 |
| DTCSS<br>CTCSS<br>Adjustment &<br>Confirmation | 1   | Connect a linear modulation analyzer<br>to the ANT terminal through an<br>attenuator and set each signaling<br>output ability as:                                                                                                    |                              |                            |                 |
|                                                |     | DTCS CODE 023 (Normal code)<br>CTCSS 88.5MHz                                                                                                    |                              |                            |                 |
|                                                |     | Set the linear modulation analyzer for condition below:                                                                                                    |                              |                            |                 |
|                                                | 2   | HPF :OFF<br>LPF :20KHz<br>De-emphasis :OFF<br>Level-meter :(P-P)/2                                                                                                    | Inside<br>Specificati<br>ons | -                          | ANT<br>Terminal |
|                                                |     | Without input from MIC, transmit the signal and confirm the following condition inside specifications as:<br>DTCS : +/- 0.5KHz ~ +/-1.0KHz                                                                                                    |                              |                            |                 |
|                                                |     | Attention) For a correct adjustment,<br>A linear modulation analyzer is<br>necessary with ability of detect the<br>DC component.                                                                                                    |                              |                            |                 |
|                                                |     |                                                                                                    |                              |                            |                 |

| Adjustment                | No. | Adjustment Condition & Tuning                                                                                                    | Value                        | REF No. | CK. Point       |
|---------------------------|-----|----------------------------------------------------------------------------------------------------|------------------------------|---------|-----------------|
| TX<br>S/N<br>Confirmation | 1   | Connect a linear modulation analyzer<br>to the ANT terminal through an<br>attenuator and set the condition<br>bellow as:<br>HPF :50Hz<br>LPF :20KHz<br>De-emphasis :OFF<br>Level-meter :(P-P)/2 |                              |         |                 |
|                           | 2   | Add 1KHz via a low frequency oscillator to external MIC terminal and set the modulation level for 70% of standard modulation.                                                                   |                              |         |                 |
|                           | 3   | Confirm the transmission output and<br>Linear modulation analyzer output to<br>become inside specifications.                                                                                    | Inside<br>Specificati<br>ons | -       | ANT<br>Terminal |
|                           |     |                                                                                                    |                              |         |                 |
|                           |     |                                                                                                    |                              |         |                 |
|                           |     |                                                                                                    |                              |         |                 |
|                           |     |                                                                                                    |                              |         |                 |